# **Subscription Customization Guide**

Dear [Customer Name],

Thank you for choosing [Service Name]. We are pleased to provide you with a guide to customize your subscription according to your preferences.

### **Step 1: Log in to Your Account**

Visit our website and log in using your credentials. If you have forgotten your password, please use the "Forgot Password" option to reset it.

### **Step 2: Access the Subscription Settings**

Once logged in, navigate to the "Account Settings" section and select "Subscription Preferences."

## **Step 3: Customize Your Subscription**

You can adjust the following settings:

- Billing Cycle: Choose between monthly or annual billing.
- Notification Preferences: Select if you want to receive emails or SMS notifications.
- Content Selection: Pick the types of content you would like to receive.

### **Step 4: Save Changes**

After customizing your settings, click the "Save Changes" button to apply your preferences.

If you encounter any issues, feel free to reach out to our customer support team at [Support Email].

Best regards, [Your Name] [Your Title] [Company Name] [Company Contact Information]